## ALUR PENDAFTARAN PPDB SMAMSA BERKEMAJUAN SMA MUHAMMADIYAH 1 PEKNBARU TAHUN PELAJARAN 2024 / 2025

- 1. Akses URL PPDB SMAMSA Berkemajuan https://smamsapku.sch.id/ppdb
- 2. Isi dan lengkapi setiap kolom di Form "Daftar PPDB 2025"

|                  | _ | Daftar PPDB   | 2024                     |
|------------------|---|---------------|--------------------------|
| Beranda          | _ |               |                          |
| Alur PPDB        |   | Nama Siswa    | Nama Lengkap Anda        |
| Jadwal           |   | NISN          | NISN                     |
| Informasi        | + | Email         | Email                    |
| Program Unggulan | + | Asal Sekolah  | Asal Sekolah Anda        |
| Login            |   | No HP         | Nomor HP.                |
|                  |   | Password      | Password Anda            |
|                  |   | Kode Referral | Kode Deferral (Onsional) |

3. Setelah kolom terisi klik tombol "Daftar PPDB"

| tar PPDB 2    | 2024                     |  |
|---------------|--------------------------|--|
| Nama Siswa    | Nama Lengkap Anda        |  |
| NISN          | NISN                     |  |
| Email         | Email                    |  |
| Asal Sekolah  | Asal Sekolah Anda        |  |
| No HP         | Nomor HP                 |  |
| Password      | Password Anda            |  |
| Kode Referral | Kode Referral (Opsional) |  |

4. Akan muncul kartu pendaftaran seperti dibawah ini :

Print

| SMA Muhamma<br>JI: KH. Anmad Dahlan No. | 90 Kel K | 1 Pekanbaru Berkemajuan<br>ampung Merayu Kec. Sukajadi Pekanbaru |
|-----------------------------------------|----------|------------------------------------------------------------------|
| Nama                                    |          | Nur Fadhilah                                                     |
| No Pendaftaran                          |          | 25004                                                            |
| Password                                |          | 123                                                              |
| Asal Sekolah                            |          | SMPN 2 Krian                                                     |
| Email                                   | 1        | fadhilah@gmail.com                                               |
| Telepon                                 | 2        | 081234567891                                                     |
| Tgl. Pendaftaran /<br>Gelombang         |          | 2024-05-20 / Gel. 1                                              |
| Harga Formula                           |          | Rp. 400.000 -                                                    |

NFO PEMBAYARAN

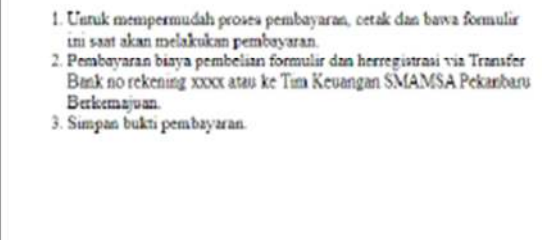

- 5. Simpan kartu tersebut dengan cara langsung diprint atau simpan dalam bentuk pdf.
- 6. Pembayaran Uang Muka/ DP PPDB via transfer bank atau ke Tim Keuangan PPDB SMA Muhammadiyah 1 Pekanbaru Berkemajuan dan simpan bukti pembayarannya.
- 7. Kemudian login PPDB dengan klik menu "Login". Masukkan Nomor Pendaftaran dan Password yang sesuai dengan kartu pendaftaran.

| UPT PPDB SMAN                        | ISA BE | RKEMAJUAN     |                          |             |                      |       |          |
|--------------------------------------|--------|---------------|--------------------------|-------------|----------------------|-------|----------|
|                                      |        | (pnya)        |                          |             |                      |       |          |
| # Beranda                            | _      | Daftar PPDB   | 2024                     | ۲           | Login PPDB           |       | <b>a</b> |
| Alur PPDB                            | -      | Nama Siswa    | Nama Lengkap Anda        |             | Nomor<br>Pendaftaran | 24001 |          |
| Jadwal                               |        | NISN          | NISN                     |             | Password             |       |          |
| ≡ Informasi                          | +      | Email         | Email                    |             |                      |       | Login    |
| <ul> <li>Program Unggulan</li> </ul> | +      | Asal Sekolah  | Asal Sekolah Anda        |             |                      |       |          |
| ● Login                              |        | No HP         | Nomor HP                 |             |                      |       |          |
|                                      |        | Password      | Password Anda            |             |                      |       |          |
|                                      |        | Kode Referral | Kode Referral (Opsional) |             |                      |       |          |
|                                      |        |               | I                        | Daftar PPDB |                      |       | 0 🖻      |

8. Berikut tampilan setelah login :

| Pasarta PPOR |   | Bukti Pembayaran             | ۲ |         |            |                  |                    | ۲    |
|--------------|---|------------------------------|---|---------|------------|------------------|--------------------|------|
|              | - | NuPeral                      |   | Nominal | Keterangan | Bukti Pembayaran | Verifikasi Petusas | Aksi |
| Beranda      |   | 25004                        |   |         |            |                  |                    |      |
| Cetak        | + | Nama Siska                   |   |         |            |                  |                    |      |
| Kontak       |   | Nur Fadhilah                 |   |         |            |                  |                    |      |
| Keluar       |   | Nominal Pembayaran           |   |         |            |                  |                    |      |
|              |   | Rp. 400.000                  |   |         |            |                  |                    |      |
|              |   | Keterangan                   |   |         |            |                  |                    |      |
|              |   | Form FFDS                    |   |         |            |                  |                    |      |
|              |   | Upload Build Pembayaran      |   |         |            |                  |                    |      |
|              |   | Choose Pile No file straters |   |         |            |                  |                    |      |

9. Upload bukti pembayaran Uang Muka/ DP PPDB pada form "Bukti Pembayaran" dengan cara klik tombol "Choose File" – pilih foto bukti pembayarannya – klik tombol "Kirim"

| Peserta PPOB | Bukti Pembayaran        | ۲ |         |            |                  |                    | ۲    |
|--------------|-------------------------|---|---------|------------|------------------|--------------------|------|
| Benneth      | NoPendf                 |   | Nominal | Keterangan | Bukti Pembayaran | Verifikasi Petugas | Aksi |
| Sterres rusa | 25004                   |   |         |            |                  |                    |      |
| i Cotak 🔸    | Nama Siewa              |   |         |            |                  |                    |      |
| . Kontak     | Nur Fadhilah            |   |         |            |                  |                    |      |
| Keluar       | Nominal Pembayaran      |   |         |            |                  |                    |      |
|              | Rp. 400.000             |   |         |            |                  |                    |      |
|              | Keterangan              |   |         |            |                  |                    |      |
|              | Form PPDB               |   |         |            |                  |                    |      |
|              | Upload Bukti Pembayaran |   |         |            |                  |                    |      |
|              |                         |   |         |            |                  |                    |      |

10. Jika Upload berhasil maka akan muncul hasil upload-an seperti ini :

| Pesecta PPDB | Bukti Pembayaran        | 8   |               |            |                  |                    | ۲    |
|--------------|-------------------------|-----|---------------|------------|------------------|--------------------|------|
| randa        | NoPendf                 | - ( | # Nominal     | Keterangan | Bukti Pembayaran | Verifikasi Petogas | Aksi |
| tak +        | 25004<br>Nama Steva     | ~   | 1. Pp 400.000 | Form PPDB  | Uhatfie          |                    |      |
| ontek        | Nur Fadhilah            |     |               |            |                  |                    |      |
| eluar        | Nominal Pertilisywan    |     |               |            |                  |                    |      |
|              | Pp. 400.000             |     |               |            |                  |                    |      |
|              | Katarangan              |     |               |            |                  |                    |      |
|              | Form PPDS               |     |               |            |                  |                    |      |
|              | Ubitad Buidi Pembeuaran |     |               |            |                  |                    |      |
|              |                         |     |               |            |                  |                    |      |

- 11. Langkah selanjutnya tunggu sampai bukti pembayaran diverifikasi admin PPDB Smamsa Berkemajuan.
- 12. Berikut tampilan ketika bukti pembayaran sudah diverifikasi admin.

| PPDB SMAMSA BER     | KEMADUAN                                                                                         |
|---------------------|--------------------------------------------------------------------------------------------------|
| Nur<br>Peserta PPDB | Hasil PPDB 🛛                                                                                     |
| Beranda             | Apakah anda sudah melengkapi pengisian data?<br>Klik mulai pengisian untuk mengisi data sekarang |
| Data Diri           | Mulai Pengisian Data                                                                             |
| 🔮 Date Orang Tua    | Hasil PPDB akan muncul di sini pada tanggal sesual jadwal                                        |
| 🖉 Data Asal Sekolah | WhatsApp: UP DB                                                                                  |
| ≣ Cotak +           | Telepon : 0761-20361                                                                             |
| 🖌 Kontak            | Hak Cipta dilindungi Undang-undang 104AMMARU 0 2024                                              |
| 🕪 Keluar            |                                                                                                  |

13. Langkah selanjutnya silahkan isi data diri, data orangtua, dan data asal sekolah.

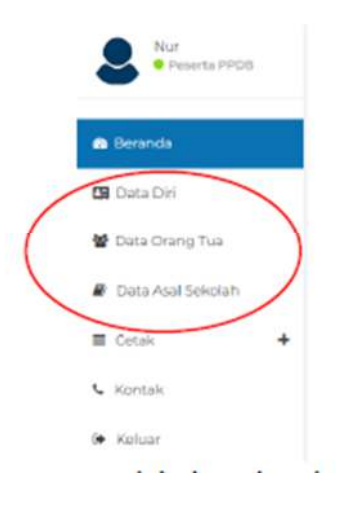

14. Setelah data diri, data orang tua, dan data asal sekolah terisi semua silahkan tunggu sampai hasil seleksi ppdb muncul. Hasil seleksi akan muncul di menu Beranda. Berikut Contoh hasil seleksi PPDB :

| PPDB SMAMSA BE                       | IREMAJUAN                                                                                                    |   |
|--------------------------------------|----------------------------------------------------------------------------------------------------|---|
| Reserva PPDB                         | Hasil PPDB                                                                                                    | ۲ |
| 👌 Beranda                            | Selamat, Anda Diterima di SMA Muhammadiyah 1 Pekanbaru Berkemajuan Jalur Reguler<br>Mohon untuk segara malakukan herrogistasi di SMA Nuhamimedyah 1 Pekanbaru Berkemajuan<br>Seorat untu diseritukan artara tara: |   |
| 🖾 Data Diri                          | 2. Fotokopi Sant's Alexin Hotorian (2 Tembor)<br>2. Fotokopi Sant's Alexin Hotorian (2 Tembor)<br>2. Fotokopi Akta Hotorian (2 Tembor)                                                                            |   |
| Data Orang Tua                       | <ol> <li>Folkakoja Avartuz Rechargo (j. 2 Jannikar)</li> <li>Mernički Kartu Janosesa (Entraty Kilip (j. ka odo) (2 Termitian)</li> <li>Pas Foto Terbanu Zek (+ Embar)</li> </ol>                                  |   |
| <ul> <li>Bukti Pembayaran</li> </ul> | Setelah menyerahkan berkas herregistrasi, anda akan diberkan tagihari herregistrasi.<br>Untuk layaran informasi herregistrasi biza menghubungi via telepon atau Wak                                               |   |
| ≡ Cotak +                            | WhitsApp UPT PDDB<br>Telspon: 0781-20381                                                                                                    |   |
| 🕻 Kontak                             | Hak Cipta silindungi Umlang-undang SMAASAPBU 6 2004                                                                                                    |   |
| 🔶 Keluar                             |                                                                                                    |   |

- 15. Setelah diterima di SMA Muhammadiyah 1 Pekanbaru Berkemajuan silahkan segera melakukan herregistrasi di SMA Muhammadiyah 1 Pekanbaru Berkemajuan dengan membawa syarat-syarat yang diperlukan.
- 16. Admin akan mengecek semua persyaratan herregistrasi, jika sudah lengkap admin akan membuatkan tagihan pembayaran PPDB dan menginfokan cara pembayarannya.